## Der Weg zum und im Campusmanagement-Portal für Studierende

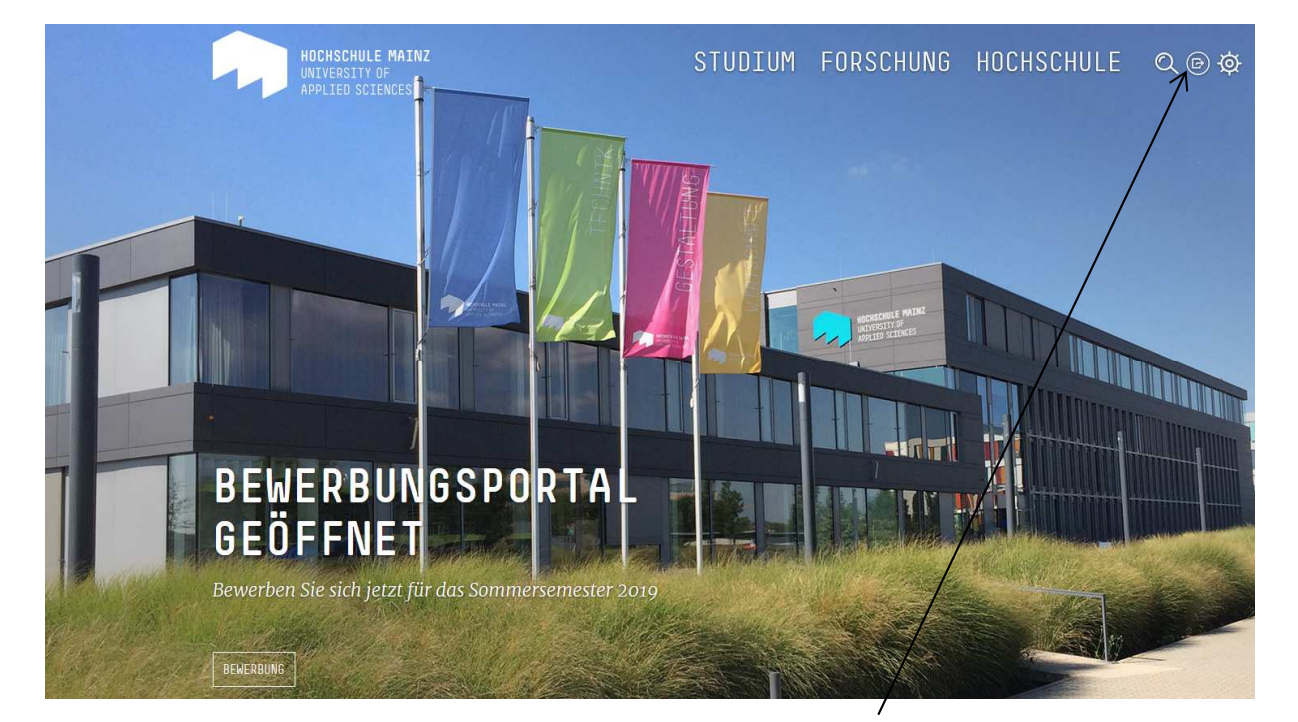

"Quicklinks" anklicken

| QUICKLINKS                      |                                   |  |  |  |
|---------------------------------|-----------------------------------|--|--|--|
| SCHÜLERINNEN UND SCHÜLER        | STUDIENINTERESSIERTE              |  |  |  |
| Kennenlernangebote              | Studiengänge                      |  |  |  |
|                                 | Studienberatung                   |  |  |  |
|                                 | Bewerbung                         |  |  |  |
|                                 | Studieren in Mainz                |  |  |  |
| 7 CMP   Campusmanagement-Portal |                                   |  |  |  |
|                                 | HIP   HochschulInformationsPortal |  |  |  |
| "CMP" anklicken                 |                                   |  |  |  |

Sie können den Weg auch Verkürzen durch die direkte Eingabe von <u>https://cm.hs-mainz.de</u>.

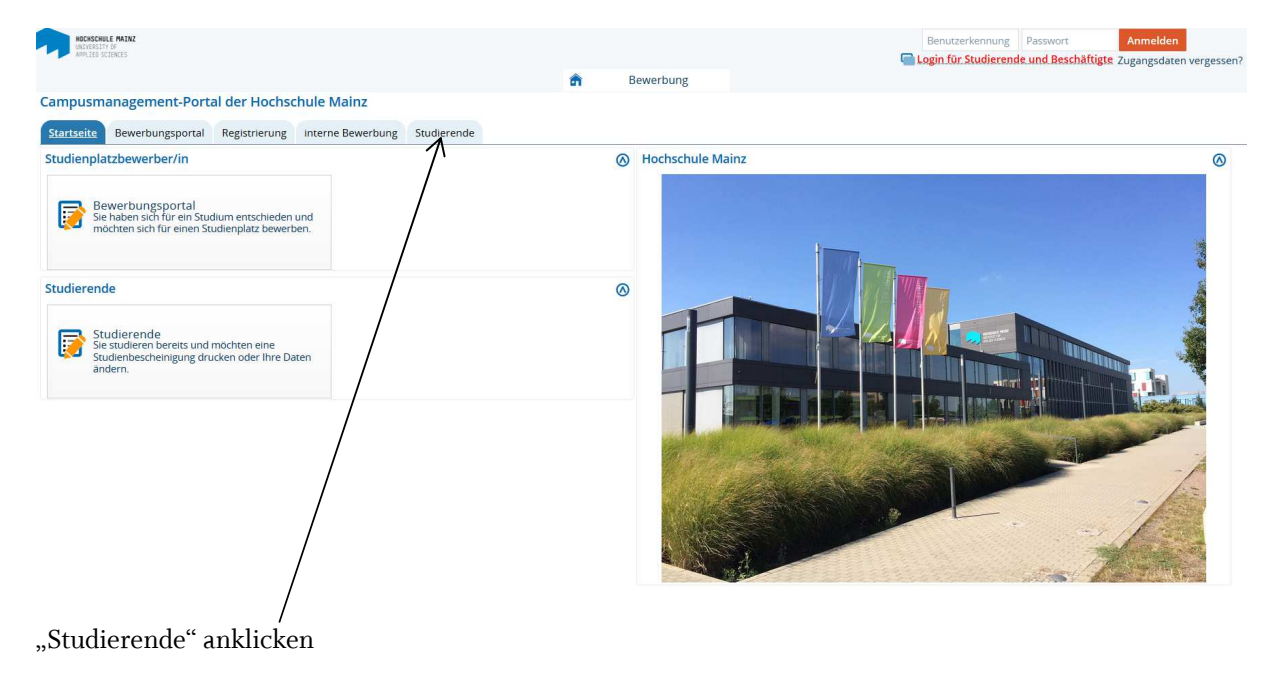

| CALCULATE MAR<br>ANALES ESTATS                                                                                                    |                        | Powerburg             |                                         | Benutzerkennun | g Passwort Anmelden<br>ende und Beschäftigte Zugangsdaten vergesser |
|----------------------------------------------------------------------------------------------------|------------------------|-----------------------|-----------------------------------------|----------------|---------------------------------------------------------------------|
| Campusmanagement-Portal der Hochschule Mainz                                                                                                    |                        | bewerbung             |                                         | /              |                                                                     |
| Startseite Bewerbungsportal Registrierung Interne Bewerbung Studierende                                                                                                    |                        |                       |                                         | /              |                                                                     |
| Studierende                                                                                                    | 0                      | Quicklinks            |                                         | /              |                                                                     |
| Sehr geehrre Studierende,<br>mit dem Campusmanagement-Portal steht Ihnen ein Portal mit verschiedenen Funktionen zur Verfügu<br>Ihren Studienalitag erleichtern soll.<br>Bitte loggen Sie sich oben rechts unter "Login für Studierende und Beschäftigte" mit Ihrem IT-Account e<br>Bitte beachten Sie, dass der Link "Zugangsdaten vergessen?" ausschließlich für Neubewerber gilt.<br>Sie können Ihr Dassownr Ihrer anderm Einz zurückerzen. | ing, das Ihnen<br>ein. | Hochschul-<br>Website | Studentische<br>E-Mail-Adresse          |                |                                                                     |
|                                                                                                    |                        | OLAT                  | HIP<br>Hochschul-<br>Informationsportal |                |                                                                     |
|                                                                                                    |                        |                       |                                         | /              |                                                                     |

"Login für Studierende und Beschäftigte" anklicken

Hier müssen Sie sich mit Ihrem HOCHSCHULACCOUNT identifizieren

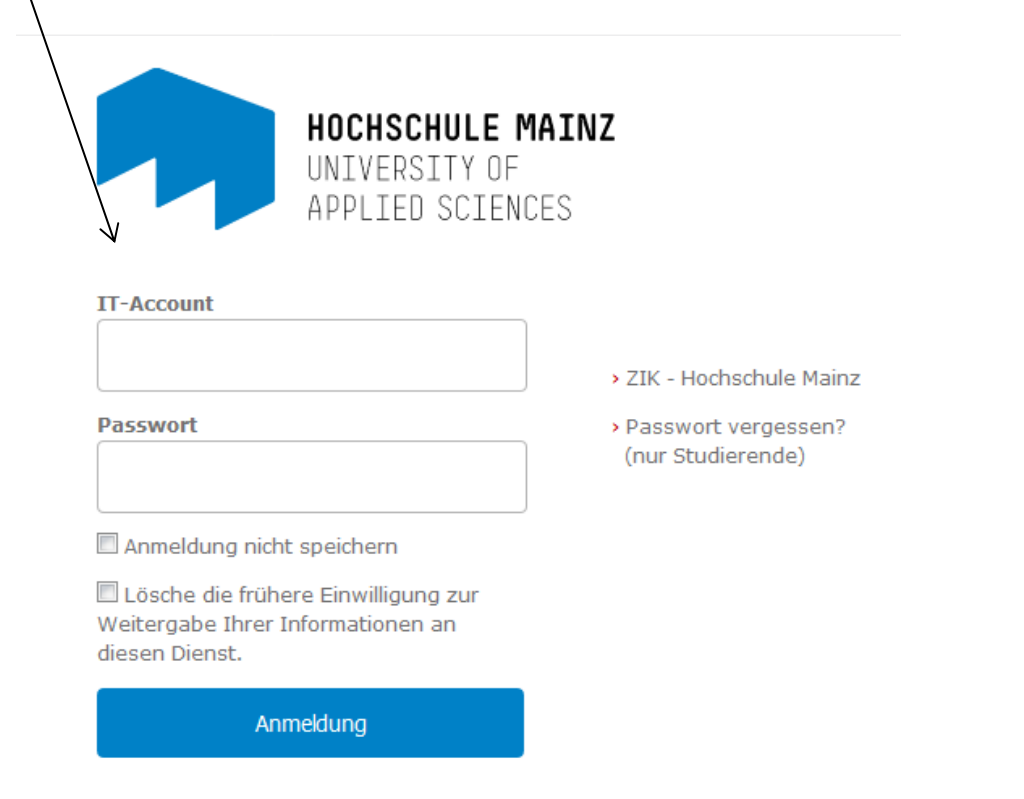

| MOCHSCHULE MAINZ<br>MEDIESSITY OF<br>APPLIES SCIENCES                                      |                                  |                                                                                                    |                                                             |                             |                       |                                |
|--------------------------------------------------------------------------------------------|----------------------------------|----------------------------------------------------------------------------------------------------|-------------------------------------------------------------|-----------------------------|-----------------------|--------------------------------|
| 1                                                                                          | Meine Funktionen                 | Mein Studium                                                                                                    | Studienangebot                                              | Benutzer-Informat           | ionen Le              | ezeichen                       |
| mpusmanagement-Portal der Hochs                                                            | schule Mainz                     |                                                                                                    |                                                             |                             |                       |                                |
| tartseite interne Bewerbung                                                                |                                  | /                                                                                                    |                                                             |                             |                       |                                |
| terne Bewerbung / Studiengangwechsel                                                       | ø                                | Für Studierende                                                                                                    |                                                             | 0                           | Quicklinks            |                                |
| ächster Schritt zur Bewerbung                                                              |                                  | Sehr geehrte Studierende,                                                                                                    |                                                             |                             | Hochschul-<br>Website | Studentische<br>E-Mail-Adresse |
| ehr geehrte Studierende,<br>utzen Sie den Reiter "interne Bewerbung" zur Inf<br>udiengänge | formation über die               | an dieser Stelle stehen Ihne<br>Verfügung.<br>Die Funktionalität des Porta                                                                                                    | n künftig verschiedene nütz<br>Is wird schrittweise ausgeba | liche Funktionen zur<br>ut. |                       |                                |
| unengange.<br>Ire Bewerbung geben Sie über den Menüpunk.<br>udiengang Ihrer Wahl ab.       | Studienangebot für einen         | Ihnen stehen derzeit unter anderem unter dem Menüpunkt Mein<br>"Studium/Studienservice" folgende Funktionen zur Verfügung:<br>• Studienbescheinigungen als PDF-Datei herunterladen |                                                             |                             | OLAT                  | нір                            |
|                                                                                            |                                  | Antrag auf Beurlaubung     Antrag auf Exmatrikulation     Kontaktdaten aktualisireen     Anderung Ihres Passwortes                                                                 |                                                             |                             | Langelattform         | Hochschul-                     |
|                                                                                            |                                  | Zudem erhalten Sie hier wei<br>Themen:                                                                                                    | iterführende Informationsar                                 | ngebote zu den              | Cemplattform          | Informationsportal             |
|                                                                                            |                                  | <ul> <li>Rückmeldeverfahren</li> <li>eingetragene Sperren</li> </ul>                                                                                                    | zur Rückmeldung                                             |                             |                       |                                |
| Menü durchsuchen  Aussessingen  Menü durchsuchen  thein Statseite  Mein Studium            | Meine Funktionen                 | Mein Studium                                                                                                    | Studienangebot B                                            | enutzer-Informationen       | Lesezeiche            | 'n                             |
| Studienservice<br>Ersteren Sie hier ihre Studienbescheinigu                                | ngen, informieren sich über Ihre | en Rückmeldestatus, fällige Sen                                                                                                    | nesterbeiträge oder Ihre Zahl                               | ungen, nehmen Sie Ändei     | rungen an Ihren Kor   | taktdaten vor und vieles       |
| tudienservice" anklicke                                                                    | n                                |                                                                                                    |                                                             |                             |                       |                                |
|                                                                                            |                                  |                                                                                                    |                                                             |                             |                       |                                |
| eispiel-Studierender:                                                                      | Hier sehen Si                    | ie, ob Sie für da                                                                                                    | as Sommersen                                                | nester 2019 z               | zurückger             | neldet sind.                   |
| ein Status:                                                                                |                                  |                                                                                                    |                                                             |                             |                       |                                |

| Meine Daten Za                              | anlungen Bescheinigungen                                                 |                     |          | Informationen    |
|---------------------------------------------|--------------------------------------------------------------------------|---------------------|----------|------------------|
| Herr Bernd Brot   Matrikelnummer            | r 222222   Haupthörer   Beurlaubung bis 28.02.2019 wegen Sonstige Gründe |                     |          | Persönliche Date |
| Studiengänge<br>Bachelor of Science Geoinfo | rmatik und Vermessung - Erststudium                                      |                     | () Hilfe | → Rückmelden     |
| Geoinform. u.<br>Vermessung                 | Fachsemester: 1,0                                                        |                     |          |                  |
| perren                                      |                                                                          |                     | () Hilfe |                  |
| Grund                                       | Funktionen                                                               | Zeitpunkt           |          |                  |
| Aufenthaltsgenehmigung                      | 1. Rückmeldung<br>2. Beurlaubung statt Rückmeldung                       | Sommersemester 2019 |          |                  |

Hier finden Sie den Grund der Sperre, die gesperrte Funktion und das Semester wenn es einen Sperrgrund für die Rückmeldung/Beurlaubung gibt.